付録 B.WSL ディストリビューションの手動ダウンロード

本付録では WSL のディストリビューションを手動でダウンロードし、インストールする方 法について解説します。

企業内のネットワークなどから WSL のディストリビューションをインストールする場合、 Microsoft ストアを用いたディストリビューションのダウンロードに失敗することがありま す。このようなケースでは、ディストリビューションを構成する Windows アプリの媒体 (appx ファイル)を手動でダウンロードしてインストールすることができます[1]。以下にダ ウンロードとインストール方法について解説します。

B.1 ディストリビューションのダウンロード

WSL 用のディストリビューションの媒体は以下の URL から入手できます。Web ブラウザ や curl コマンドなどを用いてダウンロードしてください。

| ディストリビューション                     | URL                                        |
|---------------------------------|--------------------------------------------|
| Ubuntu 18.04                    | https://aka.ms/wsl-ubuntu-1804             |
| Ubuntu 18.04 ARM                | https://aka.ms/wsl-ubuntu-1804-arm         |
| Ubuntu 16.04                    | https://aka.ms/wsl-ubuntu-1604             |
| Debian GNU/Linux                | https://aka.ms/wsl-debian-gnulinux         |
| Kali Linux                      | https://aka.ms/wsl-kali-linux-new          |
| OpenSUSE Leap 42                | https://aka.ms/wsl-opensuse-42             |
| SUSE Linux Enterprise Server 12 | https://aka.ms/wsl-sles-12                 |
| Fedora-Remix-for-WSL            | https://github.com/WhitewaterFoundry/WSLFe |
|                                 | doraRemix/releases/                        |

表 B.1 ディストリビューションの URL

https://docs.microsoft.com/ja-jp/windows/wsl/install-manual より引用

## 例) 「SUSE Linux Enterprise Server 12」を curl コマンドでダウンロードする

>curl.exe -L -o sles-12.appx https://aka.ms/wsl-sles-12

B.2 ディストリビューションのインストール

ダウンロードしてディストリビューションの appx ファイルを以下の手順でインストールし ます。

PowerShell のコンソールを管理者権限で開き、以下のコマンドを実行してください。

> Add-AppxPackage <appx ファイル>

例)sles-12.appx ファイルをインストールする

> Add-AppxPackage sles-12.appx

上記のインストール作業が完了すると、Microsoftストアの画面では「SUSE Linux Enterprise Server 12」がインストール済みとして表示されます。

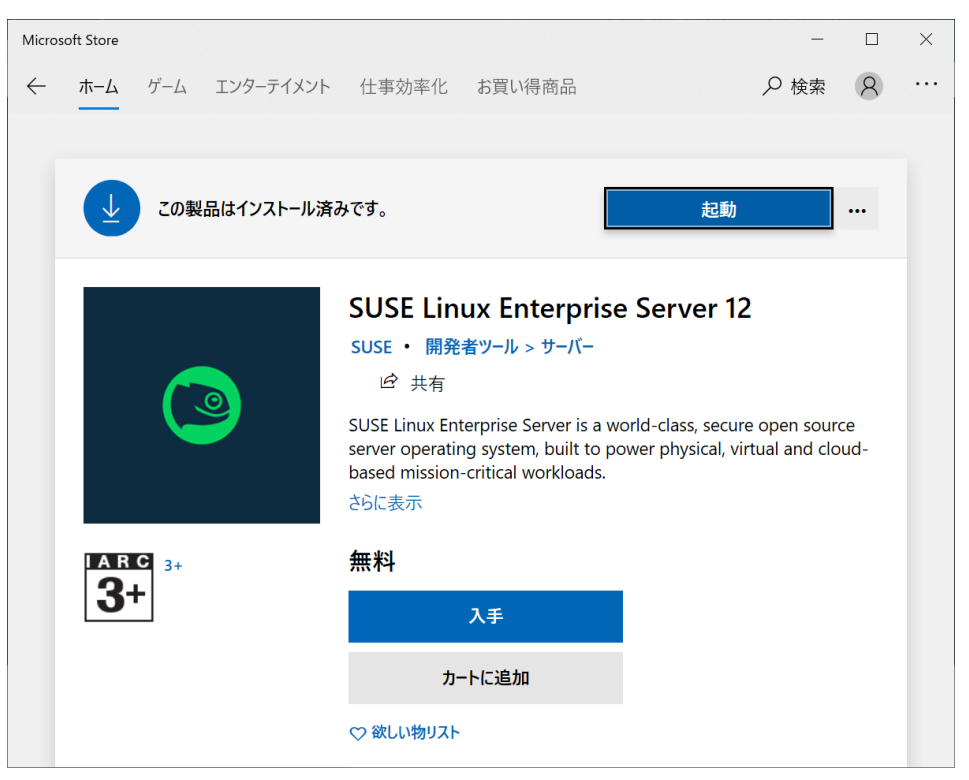

図 B.1 Microsoft ストアの画面

参考文献)

- [1] Windows Subsystem for Linux (WSL) ディストリビューションを手動でダウンロード
- する | Microsoft Docs, https://docs.microsoft.com/ja-jp/windows/wsl/install-manual